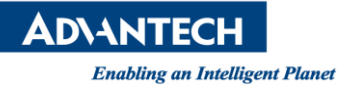

# **Advantech AE Technical Share Document**

| Date                   | 2015 / 07 / 22                         | SR#        |      |  |
|------------------------|----------------------------------------|------------|------|--|
| Category               | ■ FAQ □ SOP                            | Related OS | RTOS |  |
| Abstract               | How To Save CSV by One Folder per Day. |            |      |  |
| Keyword                | Data logger/ customize/ CSV            |            |      |  |
| <b>Related Product</b> | WebOP All Series/ Panel Exp            | ress       |      |  |

## Problem Description:

It's pretty common to save data of "data logger" to CSV or TXT file as historic data. But in default setting, user can only specify one path of folder. This document will introduce you how to save data in difference folder according to different day.

## Brief Solution - Step by Step:

Create one data logger.

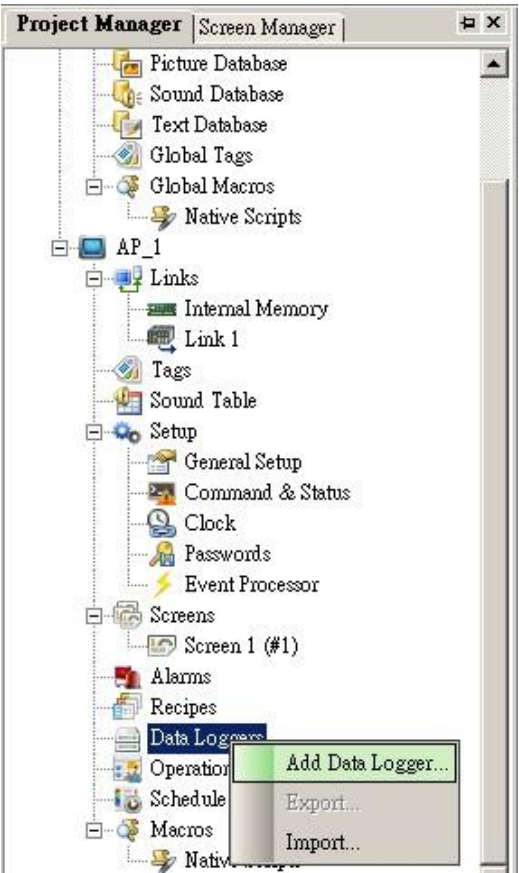

## **ADVANTECH**

Enabling an Intelligent Planet

In this case, we read 40001 ~ 40004 (4 words) from Modbus Server, and save logged data to CSV file every minute. Please remember to enable "Save to the Default Folder"

| Jeneral   Data Item                                                            |                                                   |                                                                                                    |
|--------------------------------------------------------------------------------|---------------------------------------------------|----------------------------------------------------------------------------------------------------|
| Name: ID: 0  Read Address: 40001 Bample Size: 4 words Number of Samples: 65535 | Storage<br>C Battery Backed RAM © RAM (volatile)  | ✓ Save Data to File         File Type:       • CSV       • TXT       • LDF         Operation Type:       • Create       • Append or Create         Time to Save:       Every minute (For test only)       ▼ |
| Sampling Method<br>Timed Interval: 1 seconds<br>Triggered<br>Clocked           | Sample Full Processing<br>Stop Sampling<br>Notify | Save to the default folder      Veriable filename      Filename: LogData.csv      Filename Suffix: <u>YYMMDD_hummss</u> Do not show file saving message                                                     |
| C Timed (sub-second) C Passive Data Logging Macro                              | External Control                                  | Use Database                                                                                                    |

#### Double click General Setup.

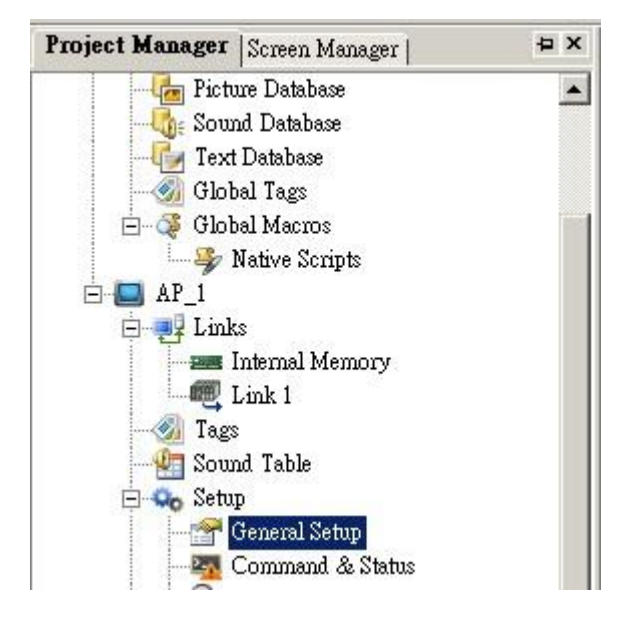

## Click Custom label and set Default Folder as "Create a new folder every day".

| Jeneral Setup               |                               |                                             |
|-----------------------------|-------------------------------|---------------------------------------------|
| General Custom Keys         |                               |                                             |
| Decimal Number Keypad       | Touch Operation Disabled Sign | Default Folder                              |
| 🔽 Use custom keypad         | 🔽 Use custom sign             | Creation: Create a new folder every day     |
| - Hexadecimal Number Keynad |                               | New Folder Path: CA                         |
| Use custom keypad           |                               | Folder Name Format: <prefix>yymmdd</prefix> |
|                             |                               | «Prefix»:                                   |
| Octal Number Keypad         |                               | New Folder: CA131231                        |
| 🔲 Use custom keypad         |                               | Redirect non existing default folder to:    |

## Reference: